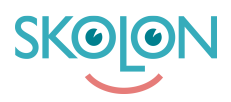

Knowledgebase > For teachers > My Apps > Create your own local tools in My Apps

Create your own local tools in My Apps Clara Hardarsson - 2025-06-27 - My Apps

Teachers have the option to create their own local tools. For this to be possible, the organisation must have activated that feature.

Local tools are created as follows:

- Click on the Content button in My Apps.
- Click on the Local Tools tab and then on New Tool

| ি Lower Secondary School ∽ |                                                                                                    | B My apps | 🖺 Skolon app store 🛛 🛔 | & Teachers' room |                                          | 江 🚯 Demo 🗸 |
|----------------------------|----------------------------------------------------------------------------------------------------|-----------|------------------------|------------------|------------------------------------------|------------|
|                            | My apps                                                                                                    |           |                        |                  | ( (Contents (36) ) 22 tools              |            |
|                            | Good morning Demo Admin<br>Your school is currently bringing togethe<br>the right staff member and student. So i |           |                        |                  |                                          |            |
|                            | * * 7                                                                                                    |           |                        | •                | ! Microsoft Teams                        |            |
|                            | Skolon apps WeVideo                                                                                              | Skolup Al | Book Creator for       | ClickView        | Sign in                                  |            |
|                            | Canva )                                                                                                    |           | purple<br>mash         | math             | Trouble logging in?                      | 8          |
|                            | Canva for Educa TextAid                                                                                          | Equatio   | Purple Mash            | Mathplanet       | Microsoft Teams Assignments              | need hel   |
|                            |                                                                                                    |           | Total Contraction      | = 3              | :<br>Q Ask Al with Skolup x <sup>a</sup> | Do you     |

- Upload an icon for the tool. Drag and drop the icon into the field or click on 'choose file' and locate the icon you want to use.
- Enter a name for the tool and provide a link to it. You can also add a description of the tool if you wish. Click on Next.
- Tick the box(es) for the class(es), group(s) or user(s) you want to assign the tool to and click on Assign. Then click on Save.

|                                                             |                                                                          | B My apps                                                                                                    | 🖶 Skolon app store | 2 Teachers' room |                              | 🎦 🚯 Demo 🗸 |
|-------------------------------------------------------------|--------------------------------------------------------------------------|----------------------------------------------------------------------------------------------------|--------------------|------------------|------------------------------|------------|
| My apps                                                     |                                                                          |                                                                                                    |                    |                  | Contents (36)                |            |
| Q Searching for too                                         | (s_                                                                      |                                                                                                    |                    |                  |                              |            |
| Good morning<br>Your school is curre<br>the right staff mem | Demo Admin<br>ently bringing together all<br>aber and student. So if you | r all your digital tools and distributing them, so that the right tools and up with you're missing a tool, it may appear shortly. Keep a box cut!<br>Hale $\wedge$ |                    |                  |                              | ×          |
| ** 🗱 📮                                                      |                                                                          |                                                                                                    |                    | •                | : Microsoft Teams            |            |
| Skolon apps                                                 | WeVideo                                                                  | Skolup Al                                                                                                    | Book Creator for   | ClickView        | Sign in                      |            |
| Canva                                                       |                                                                          |                                                                                                    | purple<br>mash     | math             | Trouble logging in?          | 8          |
| Canva for Educa                                             | TextAid                                                                  | Equatio                                                                                                    | Purple Mash        | Mathplanet       | Microsoft Teams Assignments  | eed hel    |
|                                                             |                                                                          |                                                                                                    |                    | = 3              | i<br>♀ Ask Al with Skolup &* | Do youn    |

The tool is always assigned to yourself automatically.

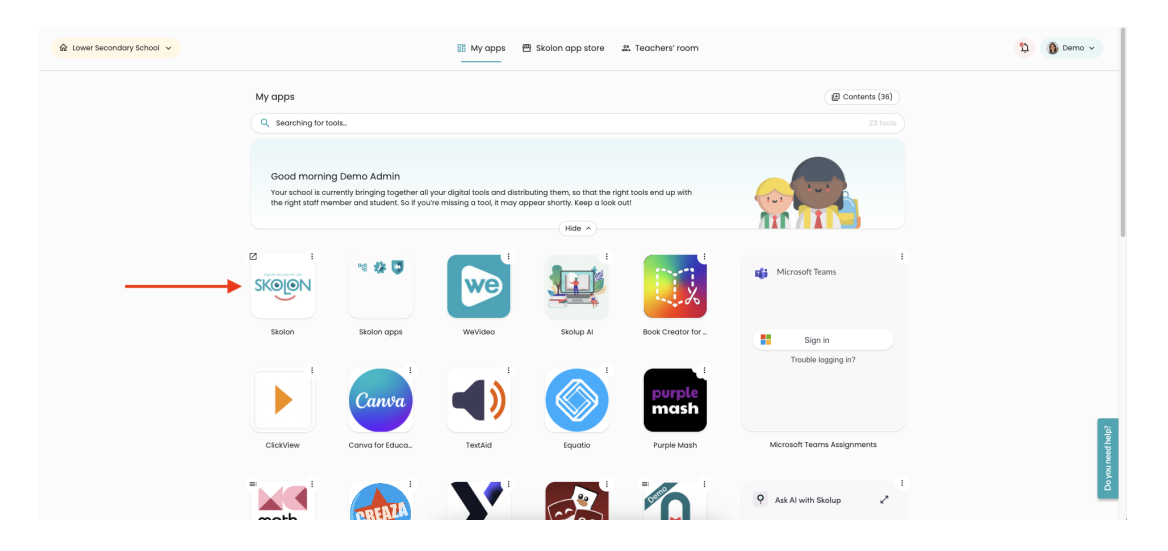